### **MON ESPACE**

### MON PROFIL

**MES PRÉFÉRENCES** 

MON ORGANISATION

MES ADHÉSIONS

**MES ÉVÉNEMENTS** 

MES TRANSACTIONS

MODIFIER MON MOT DE PASSE

FORUM DE DISCUSSION

**RÉPERTOIRE DES MEMBRES** 

SIGNATURE MEMBRE

DÉCONNEXION

# RENOUVELLEMENT **D'ADHÉSION**

- Connectez-vous à votre espace sur mmcq.ca et dirigez-vous vers votre profil (Si vous avez oublié votre mot de passe, cliquez sur "mot de passe oublié".)
- 2) Allez dans «Mes adhésions»
- **3** MES ADHÉSIONS

**RENOUVELER MON ADHÉSION** 

## **HISTORIQUE DE MES ADHÉSIONS**

|       |                 | DATE DE LA  | DATE DÉBUT |
|-------|-----------------|-------------|------------|
| ANNÉE | TYPE D'ADHÉSION | TRANSACTION | ADHÉSION   |

- Sélectionnez votre type d'adhésion pour la période du 1<sup>er</sup> septembre 2023 au 31 août 2024 et suivre les autres instructions.

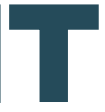

DATE DE RENOUVELLEMENT ADHÉSION

STATUT